## Access the Acumatica User Group

This document provides instructions on how to log into the Acumatica Community and request access to the "Acumatica User Group – National Chapter". If you already have a customer or portal login, that is all you need to start exploring the community. However, this document also has steps if you do not have a login, or perhaps forgot your password.

## Already have a Community Login

(Note: This is the same credentials as your partner or customer portal login.)

- 1. Visit <u>https://community.acumatica.com/</u>.
- 2. Select "Login" from the upper right corner.

| Acumatica                                                                                                    | LEARN         | SUPPORT | PRODUCT                                                                                              | COMMUNITY                                                                                                    |
|----------------------------------------------------------------------------------------------------|---------------|---------|----------------------------------------------------------------------------------------------------|----------------------------------------------------------------------------------------------------|
| Menu 🗸                                                                                                    |               |         |                                                                                                    | 🖊 Create topic Login 🛶                                                                                                    |
| Welcom                                                                                                    | e to Acumatio | ca Com  | munity                                                                                               |                                                                                                    |
| Q. Search                                                                                                    |               |         |                                                                                                    | 4                                                                                                    |
| 522 Topics 190 Replies 580 Members                                                                           |               |         | Recently                                                                                             | online <b>AC</b> 2000                                                                                                    |
| Discussion Forums                                                                                            | Product Idea  | 5       | User gro                                                                                             | ups                                                                                                    |
| Recently active Forums Help others                                                                           |               |         | Popular tags                                                                                         |                                                                                                    |
| Discussion Forums<br>Get inspired and gain all the knowledge you need<br>Financials<br>5 topics - 12 Regimes |               | ^       | Integrations How to C<br>Financial Management C<br>Manufacturing Order Man<br>Service Management Use | RM Remote the second second se |
| o reprove the Reprove                                                                                        |               |         | Warehouse Management                                                                                 | Distribution                                                                                                    |

3. Enter your User Name and Password, click "Sign In".

| Acumatica - Login X + V          |                      | - 0                                   |
|----------------------------------|----------------------|---------------------------------------|
| C G A Trips/resuccentica.com/r G |                      | Accumatica<br>The Cloud ERP           |
|                                  | Customer1            |                                       |
|                                  | ••••••               | My Username<br>My Password            |
| A DESCRIPTION OF TAXABLE PARTY.  | Sign In 🔶            | Sign In                               |
|                                  | Need a login?        | Need a login?<br>- Visit Sign up page |
|                                  | - Visit Sign up page |                                       |
|                                  |                      |                                       |
|                                  |                      |                                       |
|                                  |                      |                                       |
|                                  |                      |                                       |
|                                  |                      | Forgat Your Credentials?              |

4. Select "User Groups".

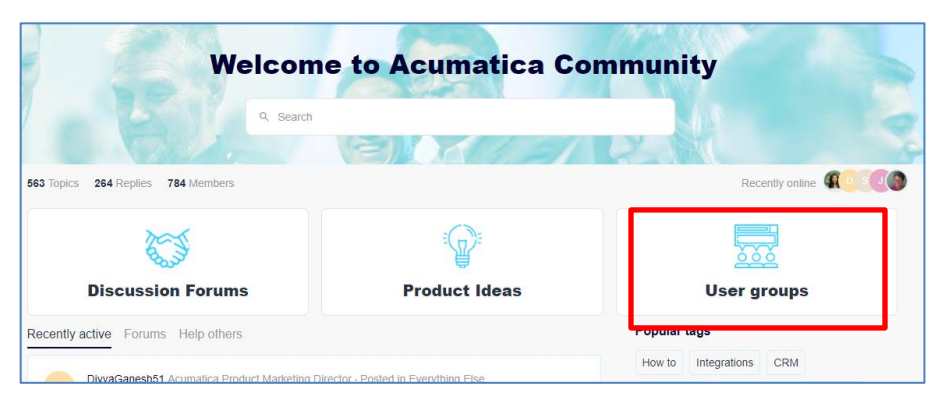

5. Click the "Acumatica User Group (AUG) – National Chapter" and select "Request to Join" button. You will be granted access within 1-2 days.

|                                                                                                    | LEARN                          | SUPPORT                                               | PRODUCT                                                                                                    | COMMUNITY                                                                                                    |
|----------------------------------------------------------------------------------------------------|--------------------------------|-------------------------------------------------------|----------------------------------------------------------------------------------------------------|----------------------------------------------------------------------------------------------------|
| Menu 🗸                                                                                                    |                                |                                                       | /                                                                                                    | Create topic Login                                                                                                    |
| community > Groups > Acumatica User Group (AUG) - National C                                                                                                    | chapter                        |                                                       |                                                                                                    |                                                                                                    |
|                                                                                                    | - Andrew Color                 | -                                                     | (a) ) (b)                                                                                                    | 1.5                                                                                                    |
| Acumatica User Gr                                                                                                    | oup (AUG)                      |                                                       |                                                                                                    |                                                                                                    |
| National Chapter                                                                                                    |                                |                                                       |                                                                                                    | 1000                                                                                                    |
|                                                                                                    |                                |                                                       |                                                                                                    |                                                                                                    |
|                                                                                                    |                                |                                                       |                                                                                                    |                                                                                                    |
| Q Search                                                                                                    | and the second                 |                                                       |                                                                                                    |                                                                                                    |
| Q Search                                                                                                    | and the second                 |                                                       | 400                                                                                                    |                                                                                                    |
| G, Search                                                                                                    |                                | Ab                                                    | out this group                                                                                                    |                                                                                                    |
| o, Search                                                                                                    |                                | Ab                                                    | out this group                                                                                                    | UG) Chapter. Explore                                                                                                    |
| Q, Search                                                                                                    |                                | Abo<br>Nati<br>the                                    | out this group<br>Ional Acumatica User Group (Al<br>network of members and make<br>powersations and create group                                                                                                    | UG) Chapter. Explore<br>new friends. Engage<br>with like minded                                                                                                    |
| Q. Search                                                                                                    |                                | Abo<br>Nati<br>the<br>in co<br>mer                    | out this group<br>Ional Acumatica User Group (A<br>network of members and make<br>onversations and create groups<br>mbers. Schedule meetups in you                                                                                                    | UG) Chapter. Explore<br>new friends. Engage<br>with like minded<br>ur town or city and                                                                                                    |
| Q. Search       Image: Constraint of the second second    | est to join to view top<br>prs | Abu<br>Nati<br>the<br>in c<br>in c<br>in viti<br>corr | out this group<br>lonal Acumatica User Group (Al<br>network of members and make<br>onversations and create groups<br>mbers. Schedule meetups in you<br>te others to join. You may be su<br>inpany next door is also using Ac                                                                                                    | UG) Chapter. Explore<br>new friends. Engage<br>with like minded<br>ur town or city and<br>rprised to find the<br>rumatica Cloud ERP.                                                                |
| Q. Search   Image: Control of the search of the search of the se | est to join to view top<br>prs | ics No'                                               | out this group<br>lonal Acumatica User Group (Al<br>network of members and make<br>onversations and create groups<br>mbers. Schedule meetups in you<br>de others to join. You may be sur<br>ippany next door is also using Ac<br>TE: As we move to this new AU                                                                       | UG) Chapter. Explore<br>new friends. Engage<br>with like minded<br>ur town or city and<br>rprised to find the<br>rumatica Cloud ERP.<br>IG platform we are                                          |
| Q. Search   Image: Constraint of the search of the search of the | est to join to view top<br>ers | ics No'                                               | out this group<br>lonal Acumatica User Group (Al<br>network of members and make<br>noversations and create groups<br>mbers. Schedule meetups in you<br>e others to join. You may be sur<br>ippany next door is also using Ac<br>TE: As we move to this new AU<br>ally only setting up the Acumatic<br>up. Once regions/chapters star | UG) Chapter. Explore<br>new friends. Engage<br>with like minded<br>ur town or city and<br>prised to find the<br>rumatica Cloud ERP.<br>IG platform we are<br>a National User<br>t meeting in person |

6. Explore the entire Acumatica Community!

## Need a Login to the Community

- 1. Visit <u>https://community.acumatica.com/</u>.
- 2. Select "Login" from the upper right corner.

| Acumatica                                       | LEARN        | SUPPORT | PRODUCT                 | COMMUNITY              |
|-------------------------------------------------|--------------|---------|-------------------------|------------------------|
| Menu 🗸                                          |              |         |                         | 🖊 Create topic Login 🛶 |
| Welcom                                          | e to Acumati | ca Com  | munity                  |                        |
| Q. Search                                       |              |         |                         | 2                      |
| 522 Topics 190 Replies 580 Members              |              |         | Recently                | online <b>AC</b> 2000  |
| <b>N</b>                                        |              |         |                         |                        |
| <b>Discussion Forums</b>                        | Product Idea | s       | User gro                | ups                    |
| Recently active Forums Help others              |              |         | Popular tags            |                        |
|                                                 |              |         | Integrations How to C   | construction           |
| Discussion Forums                               |              | ^       | Financial Management C  | RM                     |
| Get inspired and gain as the knowledge you need |              |         | Manufacturing Order Man | nagement               |
| Financials                                      |              |         | Service Management Us   | er Interface           |
| - o inputs - 12 Replies                         |              |         | Warehouse Management    | Distribution           |

3. Enter username, email, first name, last name, password, agree to the terms and select "Sign Up".

| C Acumatica                                   | Complexities of low defines at low defines at low d |
|-----------------------------------------------|----------------------------------------------------------------------------------------------------|
| Username                                      | My I semane                                                                                                    |
| Work e-mail                                   | My Password                                                                                                    |
| First name                                    | Sign In<br>Need a login?                                                                                                    |
| Last name                                     | - Visit Sign se paga                                                                                                    |
| Password                                      |                                                                                                    |
| Confirm Password                              |                                                                                                    |
| I agree to Acumatica Terms and Privacy Policy |                                                                                                    |
|                                               | Forgist Your Croderdials?                                                                                                    |

- 4. Log in as described in the section "Already have a Community Login" and request access to the Acumatica User Group (AUG) National Chapter.
- 5. Explore the entire Acumatica Community!

## Forgot Your Credentials?

- 1. Visit <u>https://community.acumatica.com/</u>
- 2. Select "Login" from the upper right corner.

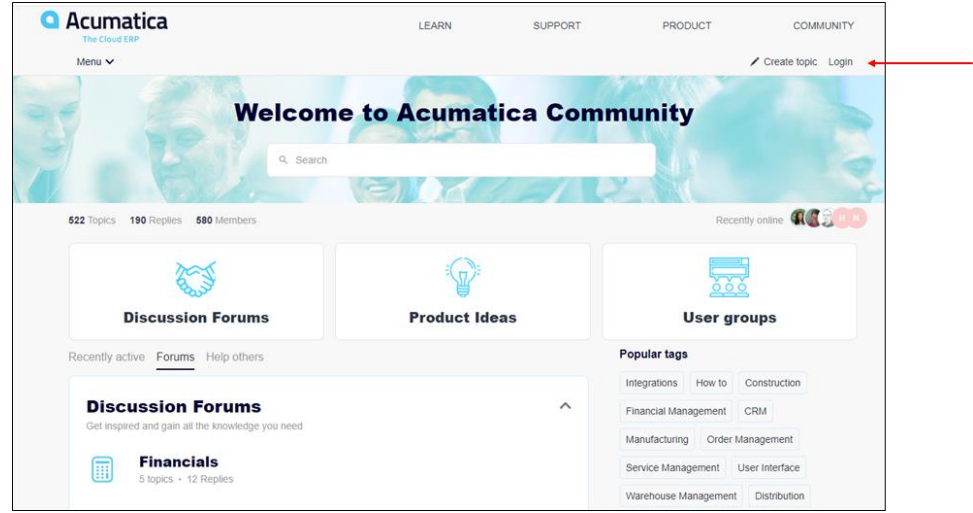

3. Select "Forgot Your Credentials" from the lower right corner.

| amer/Lagin.ago/Netamikir-http:/Kla/Kl/Klaisia.acumatica.com/Kl/dmittp/Kl/Stonest/Kl/authovier/Kl/miprove_type/Klaiside/Kl/Steferier_um/Kl/http:/Kl3/MKl3/KKl3/KKl3/ | - 0 ><br>Frocupianided.comm253Faultm253Foundh2M253Fee 🗌 ☆ 🏂 🏂 ピ・             |
|----------------------------------------------------------------------------------------------------|------------------------------------------------------------------------------|
|                                                                                                    | C Acumatica<br>The Cloud ERP                                                 |
| Your Username<br>Submit                                                                                                    | My Username<br>My Password<br>Sign In<br>Need a login?<br>• Visit Sprue page |
|                                                                                                    | Feyrl Yur Credentar?                                                         |

- 4. Enter your username/email address and select "Submit".
- 5. You will receive a password recovery email. Select "Reset Password".
- 6. Log in as described in the section "Already have a Community Login" and request access to the Acumatica User Group (AUG) National Chapter.
- 7. Explore the entire Acumatica Community!